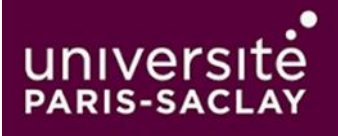

Procédure pour implémenter l'application d'authentification dans son navigateur web – Double authentification Outlook

Voici une procédure complète pour configurer une authentification à deux facteurs (2FA) pour Outlook sur PC en utilisant l'extension "Authenticator.cc" dans un navigateur web. Cette méthode permet de générer un émetteur et une clé secrète depuis son PC vers l'application Outlook sur PC, sans utiliser de téléphone portable.

## Étape 1 – Installer l'extension Authenticator dans son navigateur web

1.Accéder au site de l'extension Authenticator : Ouvrez votre navigateur web et rendez-vous sur le site suivant : https://authenticator.cc/.

2.Installer l'extension Authenticator : Suivez les instructions spécifiques à votre navigateur pour installer l'extension. Cliquez sur le bouton "**Ajouter à Firefox** " ou **Ajouter à Chrome** si votre version n'est pas compatible et confirmez l'installation.

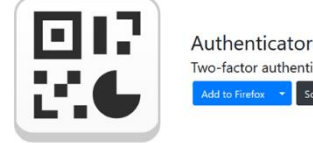

Authenticator Two-factor authentication in your browser Add to Firefox Source Code Docs

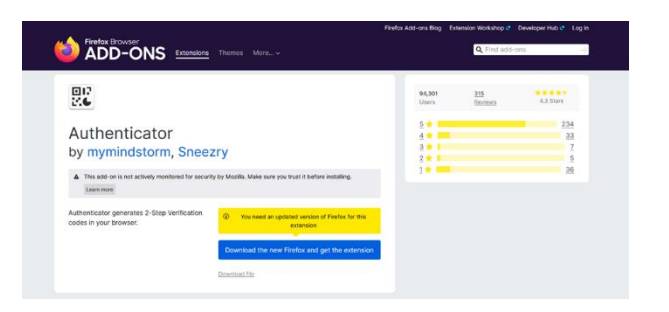

Lorsque vous installez l'extension Authenticator pour la première fois dans Chrome, vous devez épingler son icône sur la barre d'outils.

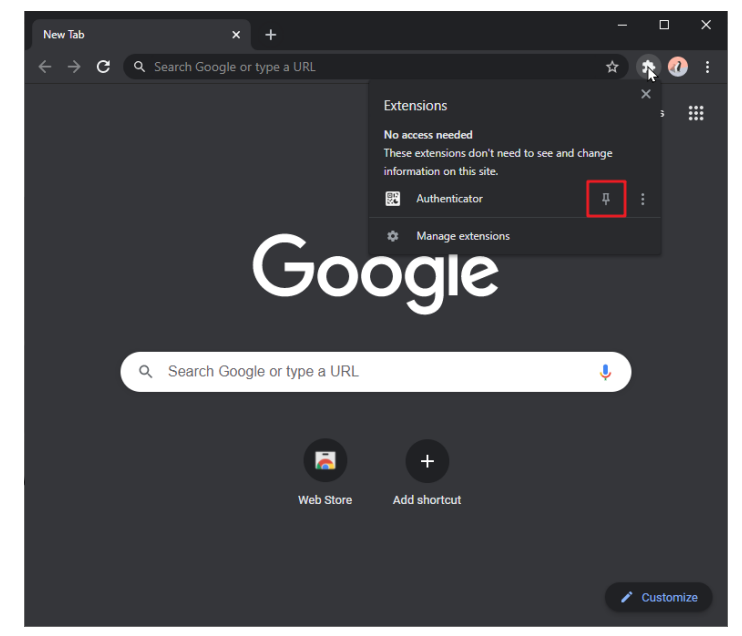

## Méthode 1 : Ajouter un code QR

- 1. Cliquez sur l'icône de l'extension Authenticator dans votre navigateur
- 2. Cliquez sur l'icône de numérisation dans le coin supérieur droit de la fenêtre.

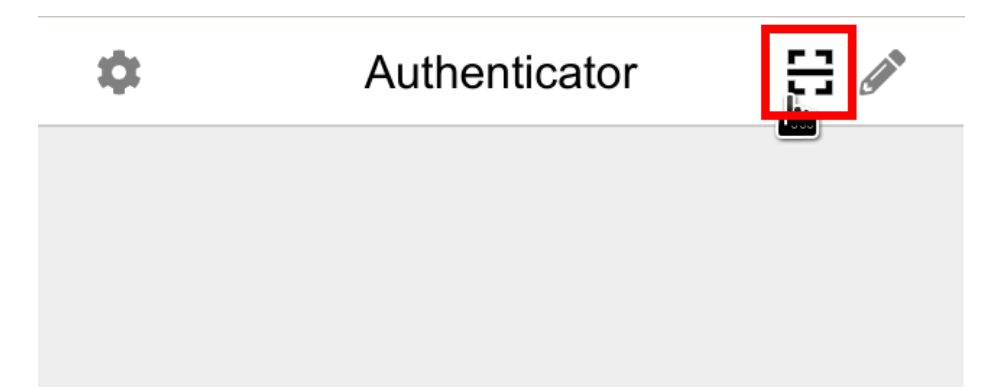

- 3. Cliquez et faites glisser rapidement, pour dessiner un carré qui recouvre entièrement le code QR
- 4. Une fois le nouveau compte ajouté, vous verrez une nouvelle entrée dans la fenêtre.

Le numéro à 6 chiffres correspond à votre mot de passe à usage unique actuel. Le cercle dans le coin inférieur droit vous indique combien de temps il reste pour le mot de passe actuel. Si vous souhaitez ajouter ce compte à une application mobile, vous pouvez cliquer sur l'icône QR dans le coin supérieur droit de l'entrée pour afficher le code QR de ce compte.

Si cette methode à echouée, vous pouvez cliquer sur le **crayon** et sélectionner **» Scanner le code QR »** 

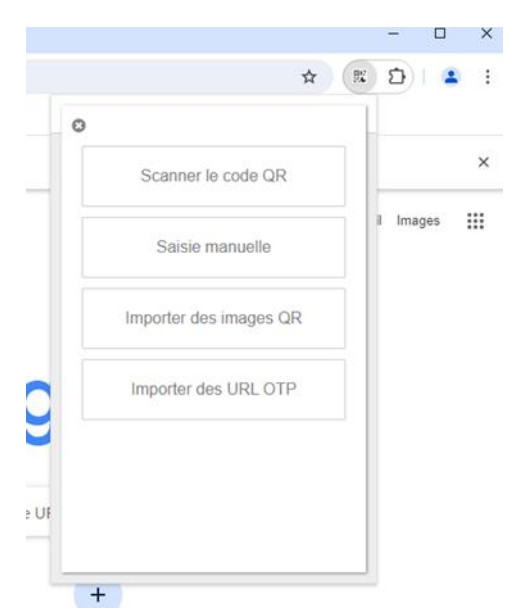

## Méthode 2 : Ajouter un compte manuellement

1. Cliquez sur l'icône de l'extension Authenticator dans votre navigateur

2. Cliquez sur l'icône en forme de crayon dans le coin supérieur droit de la fenêtre.

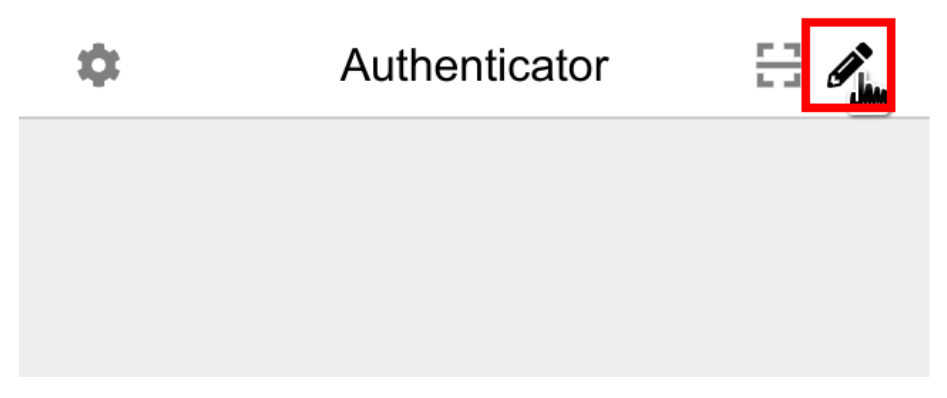

3. Cliquez sur le bouton plus dans le coin supérieur droit de la fenêtre. Sélectionnez Saisie manuelle .

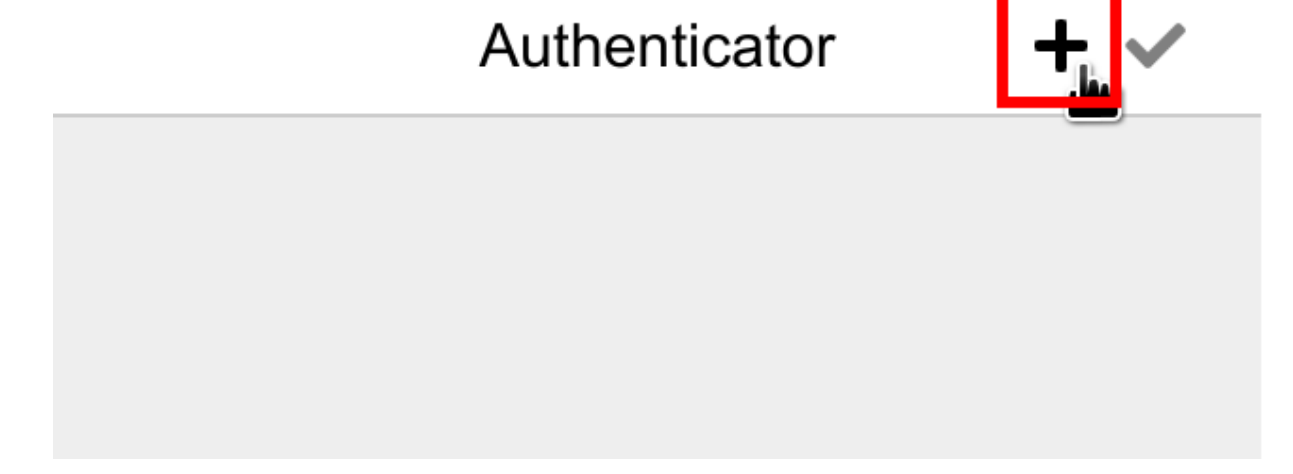

**4.** Saisissez le nom du site Web auquel ce compte est associé dans le champ Émetteur , le secret du compte qui vous a été fourni dans le champ Secret , puis cliquez enfin sur OK .

| ©<br>Issuer             |  |
|-------------------------|--|
| Authenticator Extension |  |
| Secret                  |  |
| JBSWY3DPEHPK3PXP        |  |
| ► Advanced              |  |
| Ok                      |  |
|                         |  |
|                         |  |
|                         |  |
|                         |  |

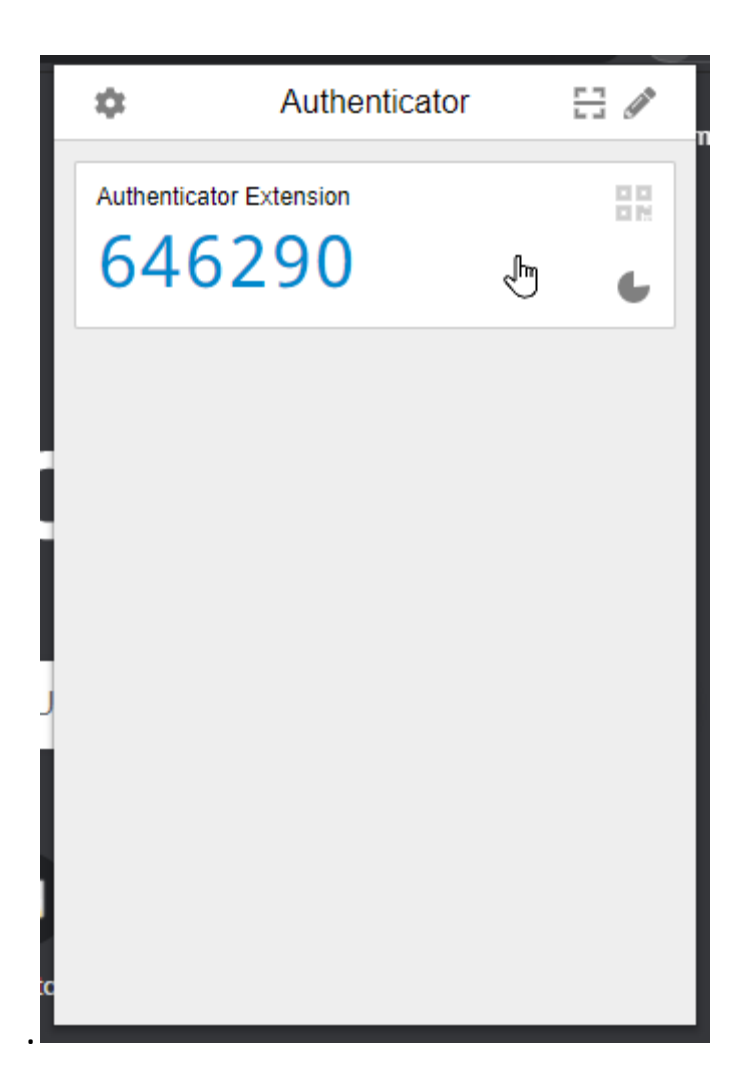

LA RÉINSTALLATION D'AUTHENTICATOR EFFACERA VOS DONNÉES. NE RÉINSTALLEZ JAMAIS AUTHENTICATOR POUR RÉSOUDRE DES PROBLÈMES